Vejledning senest ændret 24-01-2019

#### 1. Generelt

Med **Afgrødelager** i Næsgaard MOBILE er det muligt at registrere alle typer af afgrøder der køres **fra** og **til** et lager opgjort pr. **høstår** (se billede). Du får samtidig overblik over den aktuelle beholdning på lagerne og udbytterne på markerne.

(Det er også muligt at registrere andre typer af produkter f.eks. halm, træpiller, grus m.v. Disse kan evt. registreres på et **permanent** lager.)

Der kan registreres på følgende måder (Se afsnit 9)

- Fra Mark til Lager
- Fra Lager til Lager
- Fra Lager til Leverandør
- Fra Leverandør til Lager

(med mulighed for at registrere på lokaliteter (f.eks. siloer, planlager m.m.)

Afgrødelager er et modul der kan tilkøbes Næsgaard MOBILE og åbnes fanen **Lager.** 

| Log ud            | Jens H |         |        |
|-------------------|--------|---------|--------|
| Mark              | Lager  | Tid     | Kort   |
| Handelsvarer      |        | Afgrøde | elager |
| Opsætning         |        |         |        |
| Brugeroplysninger |        | Bedri   | ifter  |
| Hjælp/Udskrifter  |        |         |        |
| Vejledning        |        |         |        |

| Menu                  | Jens Ha    | nsen         | 2017                          |
|-----------------------|------------|--------------|-------------------------------|
| Registrering          | Behol      | dning        | Udbytter                      |
| Fra<br>Mark (diverse) | Ny registr | Vælg<br>Vælg | Til<br>lager –<br>lokalitet – |
| Total:                |            | 0            | (g                            |
| Tom:                  |            | 0            | ٢g                            |
| Netto:                |            | 0            | ٢g                            |
| Gem                   |            |              | Luk                           |

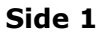

# 2. Angive hvorfra og hvortil

Registrering i Afgrødelager er nemt og enkelt og kræver få klik og indtastninger for at registrere. Det viste eksempel tager udgangspunkt i **høst 2017** af en afgrøde fra **Mark** til et **Lager**.

Start med at vælge høstår i højre øverste hjørne. Høståret har betydning for markplanen der kan vælges og lagrene opgøres på det valgte **høstår.** 

1): I Fra-feltet vælges hvor afgrøden kommer fra f.eks. mark 1-0 Bag haven (Vårbyg Foder). Hvis der findes en markplan kan man vælge en specifik Mark. Hvis man ikke ønsker at angive marker specifikt er Mark (diverse) allerede forudfyldt.

2): I **Til-feltet** vælges hvilket lager afgrøden skal registres på, det kan f.eks. være et lager der navngives "Vårbyg malt" (se senere afsnit). Det er navnet på lageret der beskriver hvad lageret indeholder såsom "Brødhvede Heroldo", "Rødsvingel" osv.

3): I Lokalitet-feltet (valgfrit) kan man vælge en fysisk placering f.eks. silo, planlager m.v.

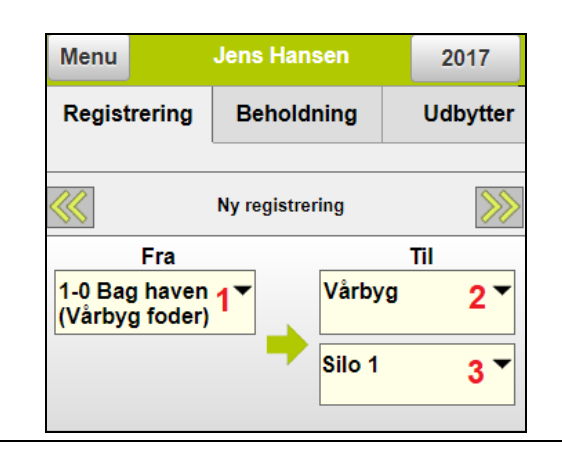

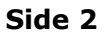

## 3. Indtastning af mængder

Angivelse af total eller netto-mængde er påkrævet for at gemme en registrering og enheden er afhængig af det valgte lager. (Der kan f.eks. også registreres halmballer i stk.)

**4):** I **Total-feltet** angives den totale mængde (kg) af f.eks. traktor og vogn med korn. Totalmængden huskes ikke til næste registrering.

**5):** I **Tom-feltet** angives vægten af traktor og vogn uden korn og mængden huskes til næste registrering. Angivelse af tom-vægt er valgfrit.

**6):** I **Netto-feltet** udregnes mængden af afgrøden (produktet). Mængder kan også angives direkte i netto-feltet. Netto-mængden huskes ikke til næste registrering.

| Total: | <b>4</b> 38500       | kg   |
|--------|----------------------|------|
| Tom:   | <sup>5</sup> 2400    | kg   |
| Netto: | <mark>6</mark> 36100 | kg   |
|        |                      |      |
| Gem    | Luk                  | Slet |

#### 4. Gemme og rette registreringer

Teksten **"Ny registrering – ikke gemt"** blinker for at vise at registreringer ikke er gemt.

Registreringen gemmes med **Gem** knappen og man er nu klar til næste registrering, hvor der kun skal angives en ny total-mængde og evt. tom-mængde. Nemt og enkelt.

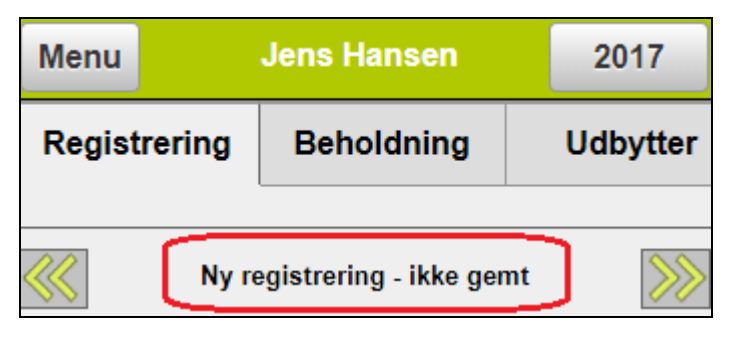

Når registreringen er gemt er det muligt at **bladre** i de gemte registreringer med **piletasterne**.

Mellem piletaster vises **medarbejder** og **klokkeslæt** på registreringen.

Registreringerne kan **rettes** ved at taste i registreringen eller slettes med **Slet knap** forneden. Hvis man bladrer længst til ´højre´ kommer man til Ny registrering.

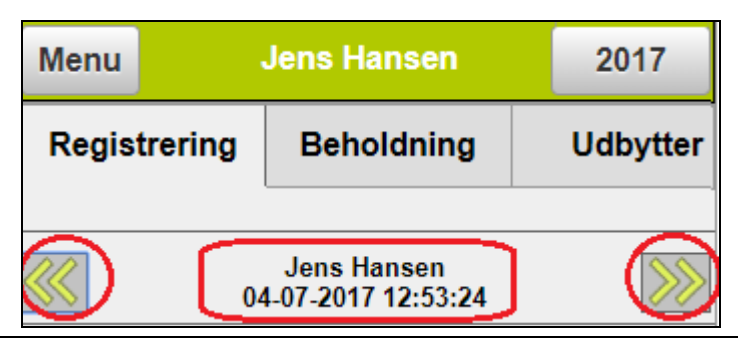

## 5. Oprette/rette Lager og Leverandør

Det er muligt at oprette/rette et **Lager** og en **Leverandør**. Eksemplet vises for Lager. Når der klikkes på et Fra-felt eller Til-felt på registreringsoversigten kommer man til **Vælg lager.** 

Når et Lager ikke er markeret er det muligt at oprette et nyt lager med knappen **Opret**.

Et lager oprettes specifikt til det **valgte høstår** (typisk til **afgrøder**), men der kan markeres for **permanent** lager, hvis det skal kunne anvendes på **tværs af høstår** (typisk Træpiller, Foder).

Når et lager markeres kan det rettes med knappen Ret.

|          |                                                    | Vælg lager                                                             | 2017        |                                                                   | Vælg lager                                                                  | 2017       |
|----------|----------------------------------------------------|------------------------------------------------------------------------|-------------|-------------------------------------------------------------------|-----------------------------------------------------------------------------|------------|
|          | Mark                                               | Lager                                                                  | Leverandør  | Mark                                                              | Lager                                                                       | Leverandør |
| Bedr     | Bedrift Jens Hansen                                |                                                                        |             | Bedrift Jens I                                                    | Hansen                                                                      |            |
| F        | røgræs                                             |                                                                        |             | Frøgræs                                                           |                                                                             |            |
| E F      | Halm                                               |                                                                        |             | Halm                                                              |                                                                             |            |
| E F      | lvede                                              |                                                                        |             | Hvede                                                             |                                                                             |            |
|          | Dlieraps                                           |                                                                        |             | Olieraps                                                          |                                                                             |            |
| <b>`</b> | Vårbyg                                             |                                                                        |             | 🗾 Vårbyg                                                          |                                                                             |            |
| A        | Ærter                                              |                                                                        |             | Ærter                                                             |                                                                             |            |
| _        |                                                    |                                                                        | $\frown$    |                                                                   |                                                                             | $\frown$   |
|          | Vælg                                               | Fortryd                                                                | Opret       | Vælg                                                              | Fortryd                                                                     | Ret        |
|          | Vælg                                               | Fortryd<br>Opret lager                                                 | Opret       | Vælg                                                              | Fortryd<br>Ret lager                                                        | Ret        |
|          | Vælg<br>Bedrift                                    | Fortryd<br>Opret lager<br>Jens Hansen                                  | Opret       | Vælg<br>Bedrift Je                                                | Fortryd<br>Ret lager<br>ns Hansen                                           | Ret        |
|          | Vælg<br>Bedrift<br>Type                            | Fortryd<br>Opret lager<br>Jens Hansen<br>Vælg type                     | Copret<br>v | Vælg<br>Bedrift Je<br>Type By                                     | Fortryd<br>Ret lager<br>ns Hansen<br>g, kg                                  | Ret<br>T   |
|          | Vælg<br>Bedrift<br>Type<br>Navn                    | Fortryd<br>Opret lager<br>Jens Hansen<br>Vælg type                     | Copret      | Vælg<br>Bedrift Je<br>Type By<br>Navn Vå                          | Fortryd<br>Ret lager<br>ns Hansen<br>g, kg<br>rbyg                          | Ret        |
|          | Vælg<br>Bedrift<br>Type<br>Navn<br>Enhed           | Fortryd<br>Opret lager<br>Jens Hansen<br>Vælg type                     | Copret      | Vælg<br>Bedrift Je<br>Type By<br>Navn Vå<br>Enhed kg              | Fortryd<br>Ret lager<br>ns Hansen<br>g, kg<br>rbyg                          | Ret<br>v   |
|          | Vælg<br>Bedrift<br>Type<br>Navn<br>Enhed<br>Høstår | Fortryd<br>Opret lager<br>Jens Hansen<br>Vælg type<br>2017             | V V         | Vælg<br>Bedrift Je<br>Type By<br>Navn Vå<br>Enhed kg<br>Høstår 20 | Fortryd<br>Ret lager<br>ns Hansen<br>g, kg<br>rbyg                          | Ret        |
|          | Vælg<br>Bedrift<br>Type<br>Navn<br>Enhed<br>Høstår | Fortryd<br>Opret lager<br>Jens Hansen<br>Vælg type<br>2017<br>Permanen | Copret      | Vælg<br>Bedrift Je<br>Type By<br>Navn Vå<br>Enhed kg<br>Høstår 20 | Fortryd<br>Ret lager<br>ns Hansen<br>g, kg<br>rbyg<br>17<br>Permanent lager | Ret        |

Side 5

## 6. Oprette/rette Lokalitet

Det er muligt at oprette/rette en lokalitet f.eks. Silo2, Røde silo osv. Lokaliteter kan tilknyttes et Lager. (Det frarådes at en lokalitet er tilknyttet mere end et lager samtidig.)

Når der klikkes på feltet Lokalitet på registreringsoversigten (under lageret) kommer man til **Vælg lokalitet.** 

Når en lokalitet ikke er markeret er det muligt at oprette en en ny lokalitet med knappen **Opret**.

Hvis der markeres en lokalitet kan der rettes en lokalitet med knappen **Ret.** 

Lokaliteter der vises over delingslinien er i udvalg til det aktuelle lager. Hvis der f.eks. vælges Planlager vil dette lager også komme i udvalg til lageret.

| Vælg lokalitet |         |     |  |  |
|----------------|---------|-----|--|--|
| Røde silo      |         |     |  |  |
| 🧧 Silo 1       |         |     |  |  |
| Gulvlager      |         |     |  |  |
| Markstak       |         |     |  |  |
| Planlager      |         |     |  |  |
|                |         |     |  |  |
| Vælg           | Fortryd | Ret |  |  |

## 7. Se beholdningen på et lager

På fanen **"Beholdning"** er det muligt at se den aktuelle beholdning på det lager der registreres på eller på alle lagre. **Høstårs-lagre** opgøres med alt der er registreret i høståret. **Permanente lagre** opgøres pr. 1. jan. til 31. dec. Beholdninger præsenteres standard som tabelvisning men kan ændres til graf.

Visning af beholdningen på et lager kan skiftes med 1) **Vælg** funktionen. Der kan også vælges leverandører eller marker. Herved vises de lagre hvor der er foretaget registreringer på det valgte. Hvis man f.eks. vælger 1 eller flere marker kan man se hvor meget der er kørt til et lager.

Hvis der klikkes på 2)**"plustegnet"** er det muligt at se beholdningen på tilknyttede lokaliteter f.eks. siloer.

| Menu                    | Jens Hansen            |  |     | 2017    |
|-------------------------|------------------------|--|-----|---------|
| Regi                    | egistrering Beholdning |  | Udt | oytter  |
|                         |                        |  |     |         |
| Vælg Alle lagre 1 -     |                        |  |     | 3       |
| Brødhvede Heroldo       |                        |  |     | 35,4 t  |
| Halmballer i store lade |                        |  |     | 550 stk |
| Olieraps                |                        |  |     | 115 t   |
| <mark>⊇ 2</mark> ∨årbyg |                        |  |     | 288,3 t |
| Silo 1                  | Silo 1                 |  |     | 108,3 t |
| Silo2                   |                        |  |     | 180 t   |

Vejledning senest ændret 24-01-2019

Hvis man ønsker at se beholdningen præsenteret som **graf** klikkes der på 3) **graf-ikonet**. Lageret vises som en graf med forskellige farver efter status.

- Aktuel beholdning = grøn
- Rest-kapacitet = lysegrøn
- Rest-kapacitet <30 % = gul</p>
- Rest-kapacitet <10 % = orange</p>
- Overfyldt = rød

#### For at vise rest-kapaciteten skal der være indtastet en kapacitet på en lokalitet!

Ved at klikke på lokalitetsnavnet kan kapaciteten ændres.

Hvis der klikkes på grafen vises oplysninger i ton og procent.

| Menu                                    |                      | Jens I           | lansen |                          | 2          | 017                                        |
|-----------------------------------------|----------------------|------------------|--------|--------------------------|------------|--------------------------------------------|
| Reg                                     | istrering Beholdning |                  | ldning | Udbytter                 |            | r                                          |
| Vælg                                    | Vårbyg               |                  | •      |                          |            | 1000-00 A10<br>1000-00<br>100-00<br>5-0-01 |
|                                         | (t) 0                | 100              | 200    | 300                      | 400        |                                            |
| Vårbyg<br>Kapacite<br>480 t             | ət:                  | 288.             | .3     |                          | 191.7      |                                            |
| <u>Silo 1</u><br>Kapacit<br>250 t       | (t) 0<br>et:         | 50<br> <br>108.3 | 100 R  | Sest kapacitet<br>56.7 % | :: 141.7 t | 250                                        |
| <u>Silo2</u><br><u>Kapacit</u><br>230 t | et:                  |                  | 180    |                          | 50         |                                            |

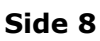

Vejledning senest ændret 24-01-2019

### 8. Udbytter pr. afgrøde/mark

På fanen 1) **Udbytter** er det muligt at få et overblik for udbyttet på den enkelte afgrøde og marker. Udbytter vises med gns. pr. ha for afgrøden og pr.

ha for hver mark ved klik på plustegn.

Udbyttet opgøres på typen af lageret der er blevet registreret på f.eks. 2) "Hvede" i hkg og

3) "Halmballer" i stk.

Det er muligt at 4) filtrere på marker og udvælge marker med f.eks. Vinterraps.

| Menu            | Jens Hansen                     |                                 |       |     | 2017                |
|-----------------|---------------------------------|---------------------------------|-------|-----|---------------------|
| Registrering    |                                 | Behold                          | Ining | 1 U | dbytter             |
| Vælg            | Alle mark                       | ker 4                           | 4 🔻   |     |                     |
| - Vi<br>25      | i <b>nterhvede</b><br>5,90 ha н | e, brød<br>Ivede <mark>2</mark> |       |     | pr. ha<br>91,54 hkg |
| 9-0 Nord        | dmarken                         | 12,90 ha                        |       |     | 93,02 hkg           |
| <b>12-0</b> Sy  | dmarken                         | 8,00 ha                         |       |     | 85,75 hkg           |
| <b>12-1</b> Øs  | tmarken                         | 5,00 ha                         |       |     | 97,00 hkg           |
| <b>Vi</b><br>12 | i <b>nterhvede</b><br>2,90 ha н | e, brød<br>lalmballer 3         |       |     | pr. ha<br>6,20 stk  |
| 9-0 Nord        | dmarken                         | 12,90 ha                        |       |     | 6,20 stk            |
|                 | i <b>nterraps</b><br>2,05 ha o  | lieraps                         |       |     | pr. ha<br>36,28 hkg |
|                 | å <b>rbyg fode</b><br>),00 ha в | er<br>Byg                       |       |     | pr. ha<br>49,35 hkg |
|                 | å <b>rbyg malt</b><br>5,91 ha в | t<br>Syg                        |       |     | pr. ha<br>42,93 hkg |

| Afgrøde | elager |
|---------|--------|
|---------|--------|

Vejledning senest ændret 24-01-2019

#### Mange muligheder

Som nævnt tidligere er der mange muligheder for registrering i Afgrødelager. Her er nogle eksempler:

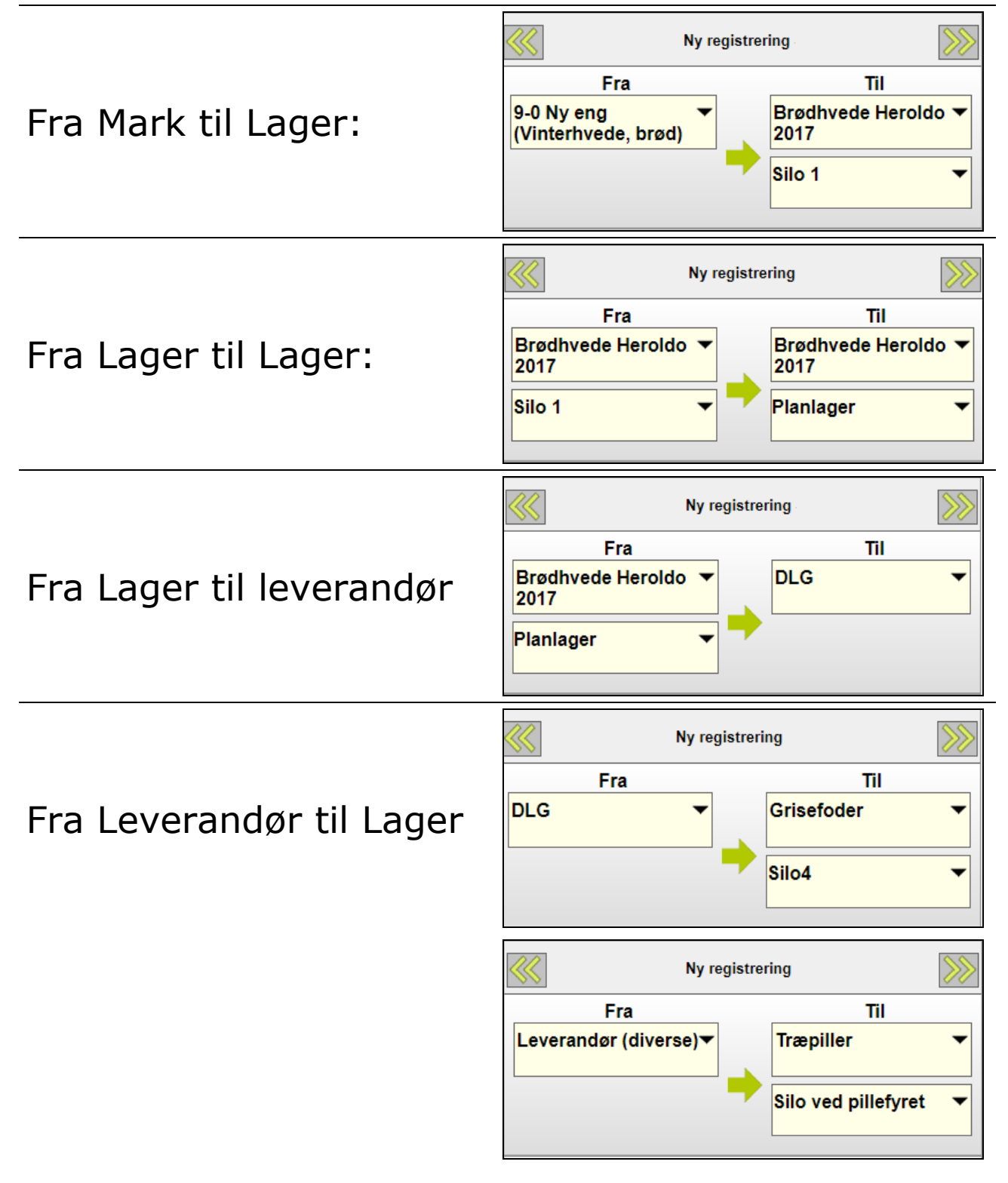